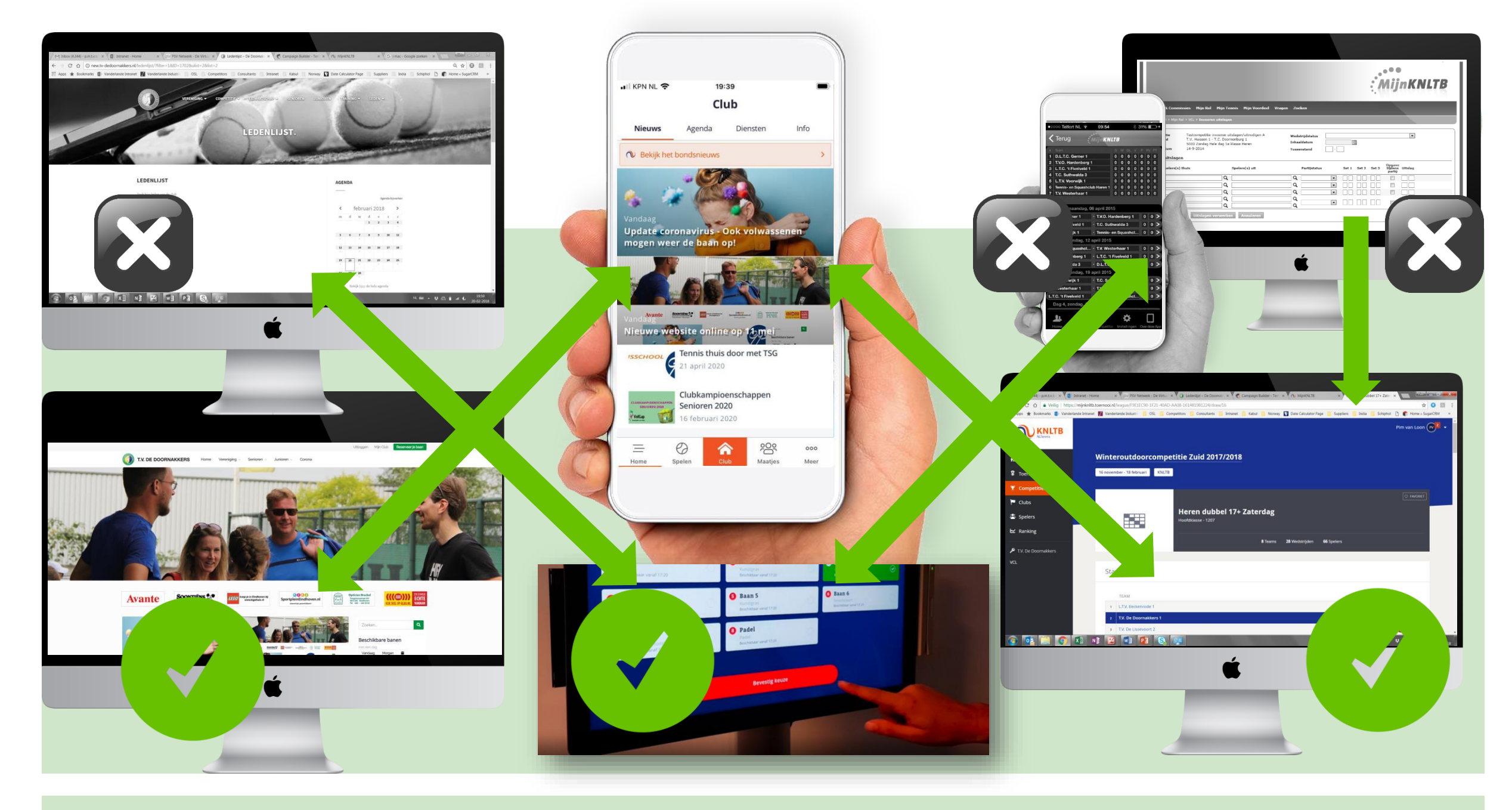

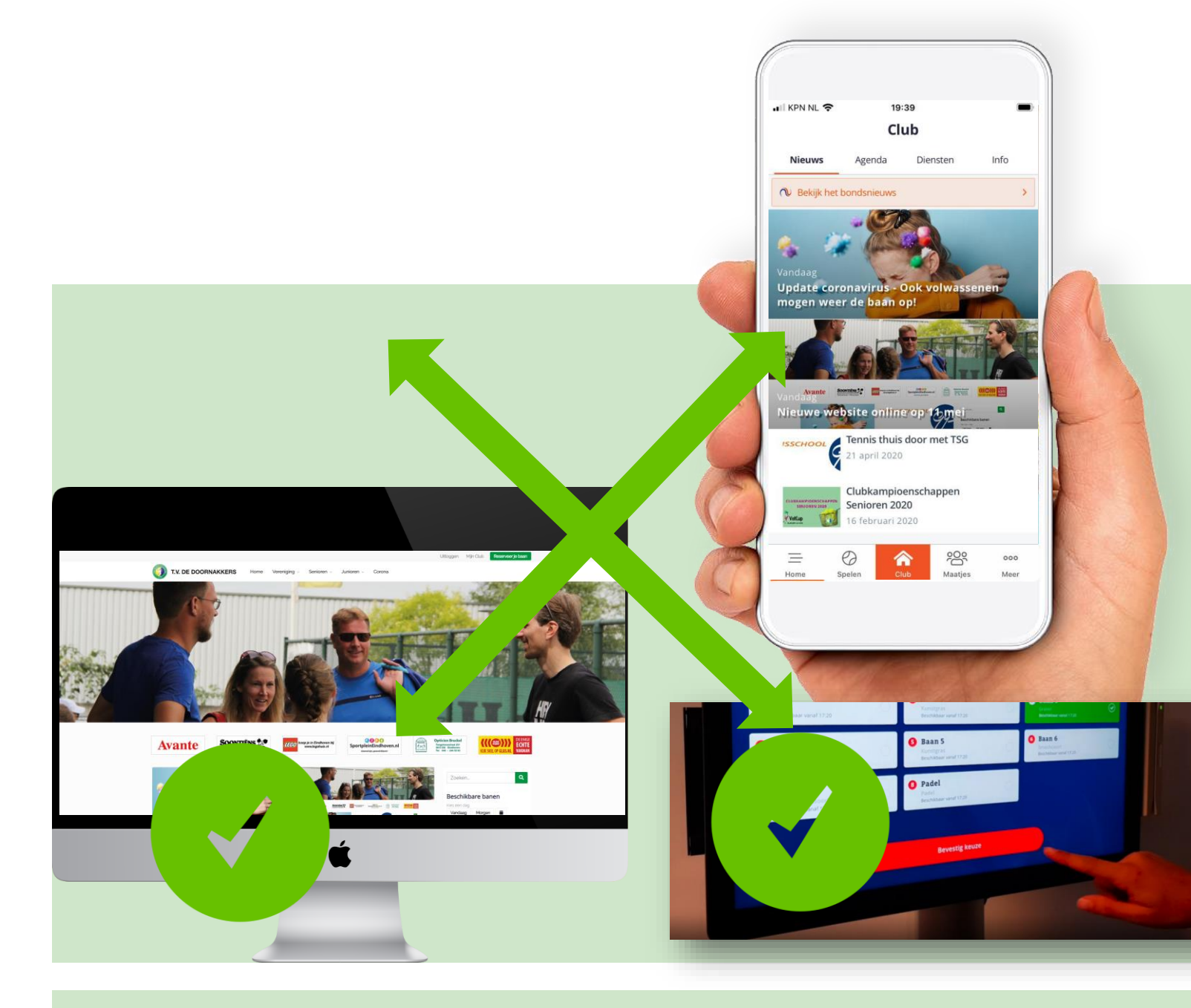

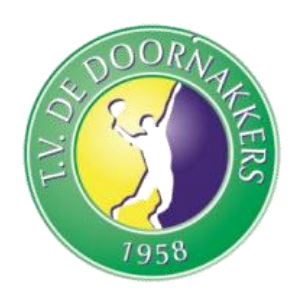

- Log in op website of KNLTB Clubapp met je bondsnummer
- Wachtwoord kun je indien nodig herstellen / resetten via de website of app. Je ontvangt dan een mail op het bij ons bekende mailadres om je wachtwoord opnieuw in te stellen
- Bij vragen of problemen, schroom niet en mail even naar <u>webmasters@tvdd.nl</u> voor verdere hulp.

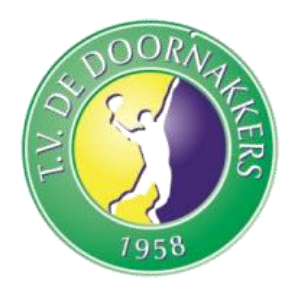

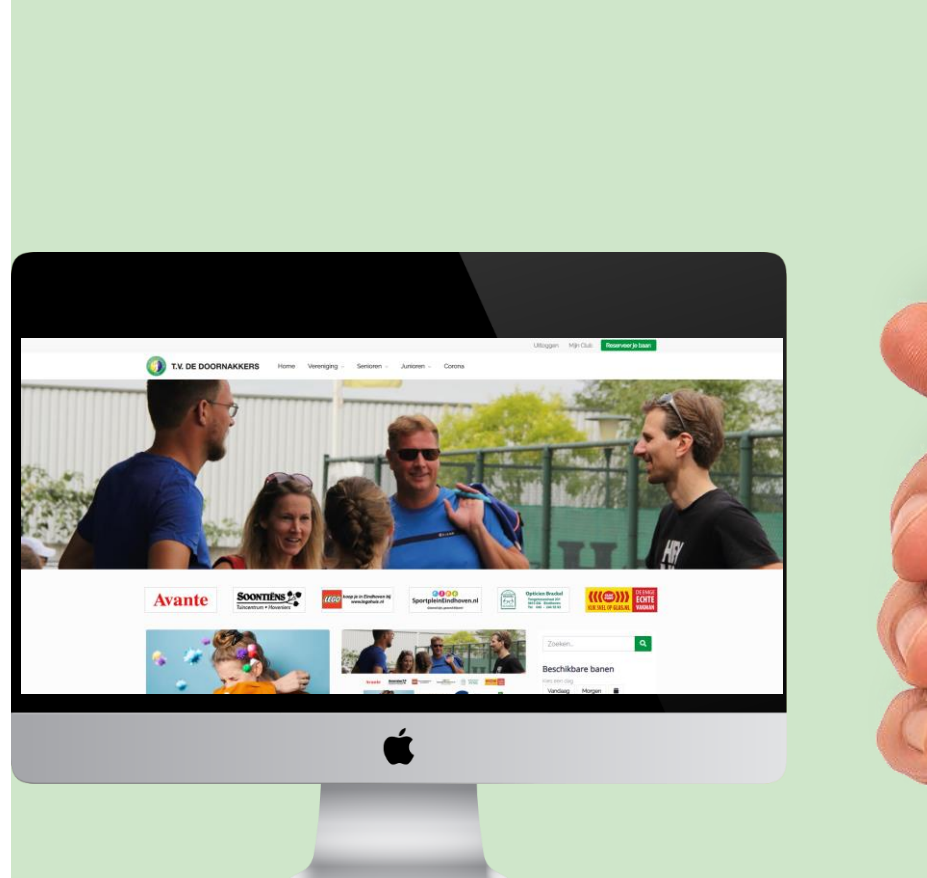

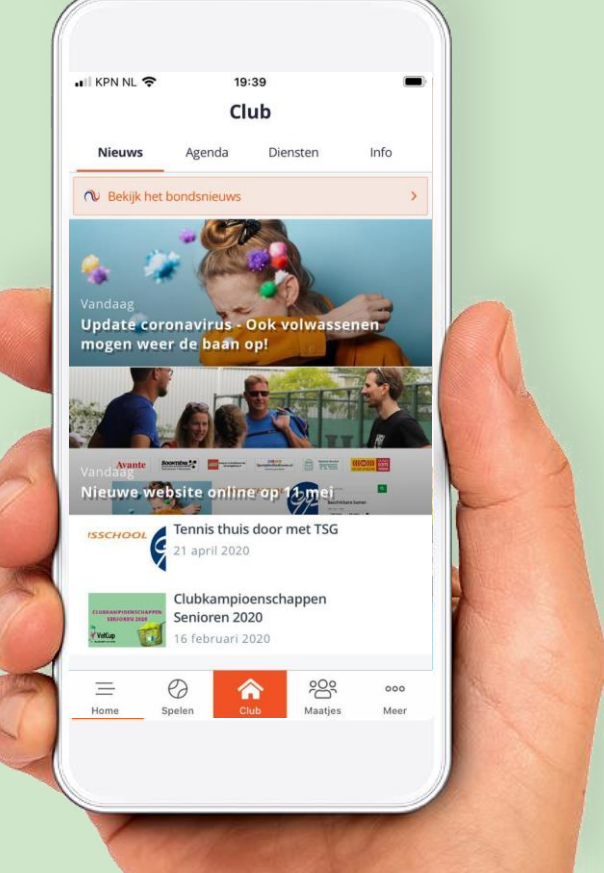

- Zowel de TVdD Website als KNLTB Clubapp zijn gekoppeld: Je kunt beide gebruiken voor:
- 1. Het laatste *clubnieuws* en de *agenda*
- 2. Opzoeken andere leden in de *ledenlijst*
- 3. Afhangen banen
- 4. Vastleggen van een *Bardienst*
- 5. Inzien en Wijzigen van je *Persoonlijke gegevens*

### KNLTB ClubApp Downloaden

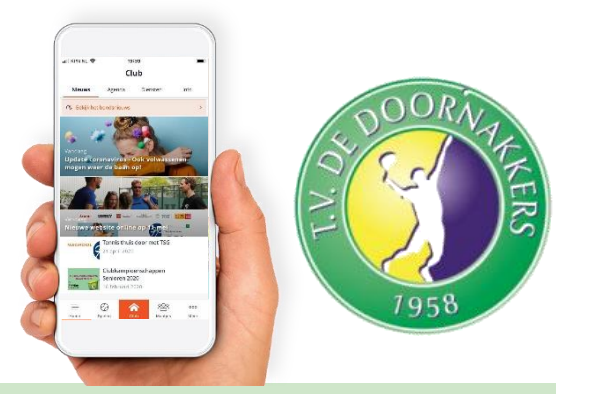

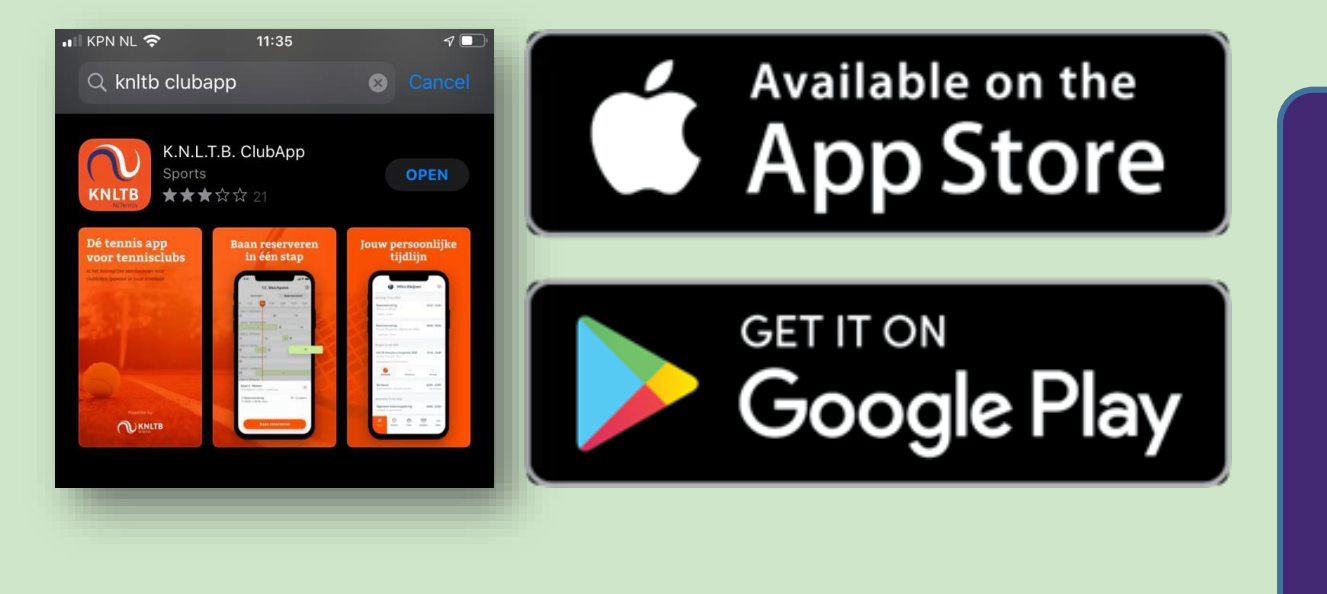

- De KNLTB Clubapp is enkel beschikbaar voor een mobiele telefoon.
- Zoek op "KNLTB Clubapp"
- Klik op *get / download*
- Na installatie, open de app.

## TVdD Website Inloggen

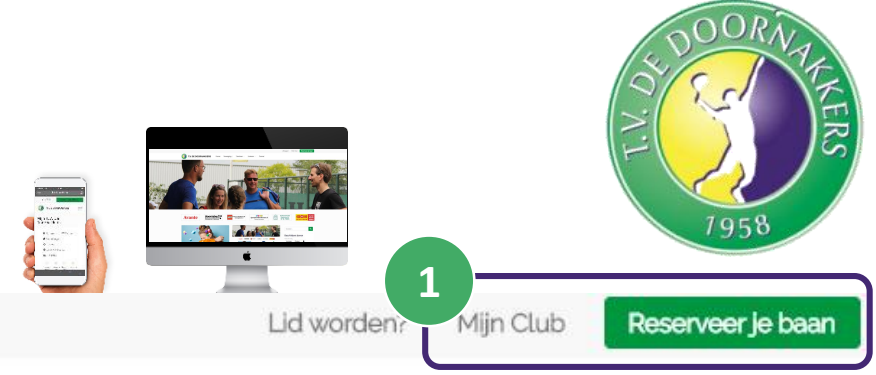

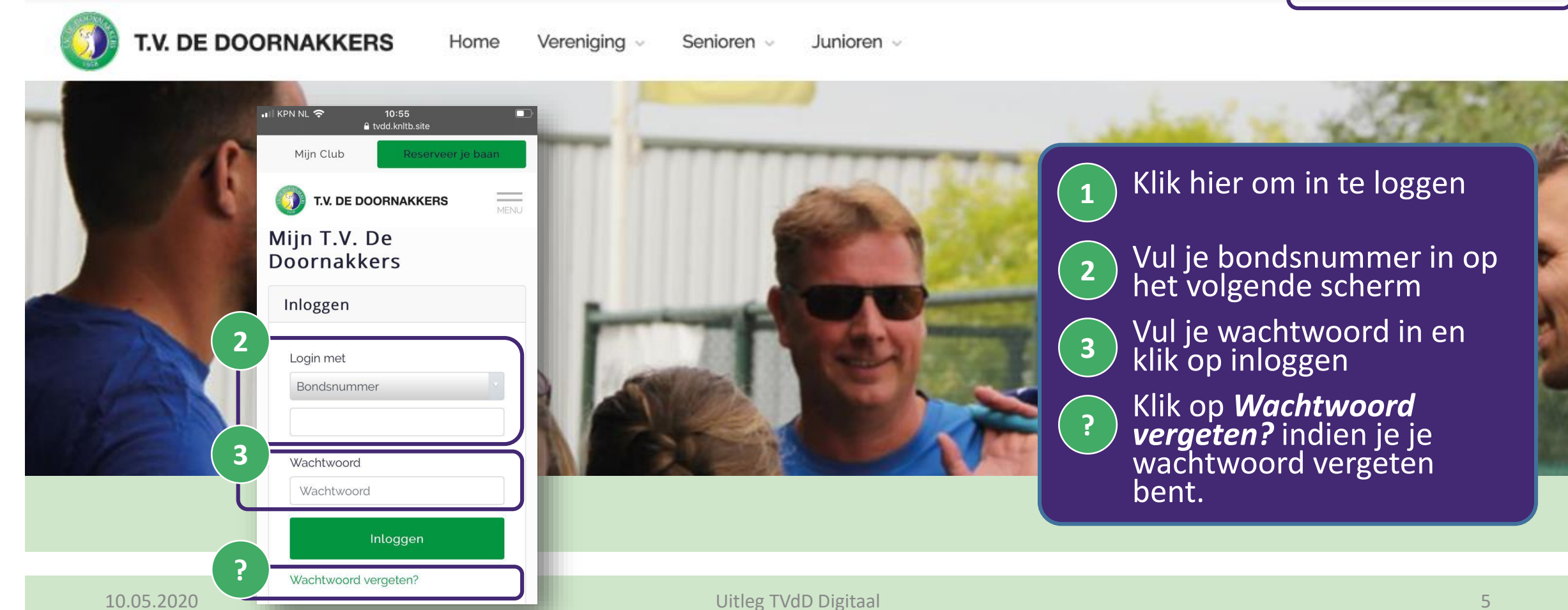

### TVdD Website Wachtwoord vergeten

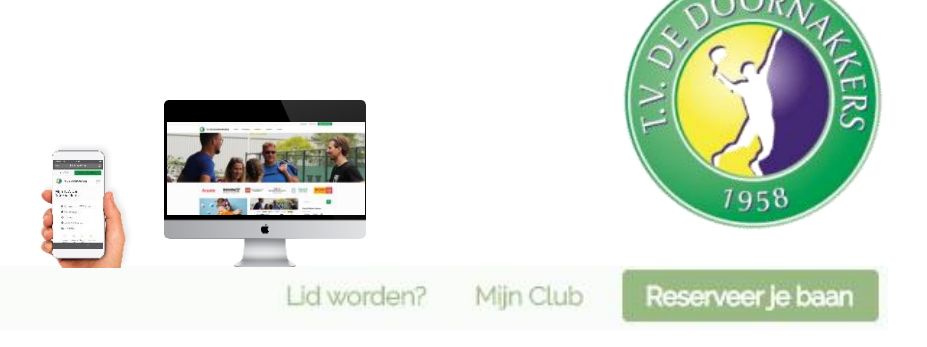

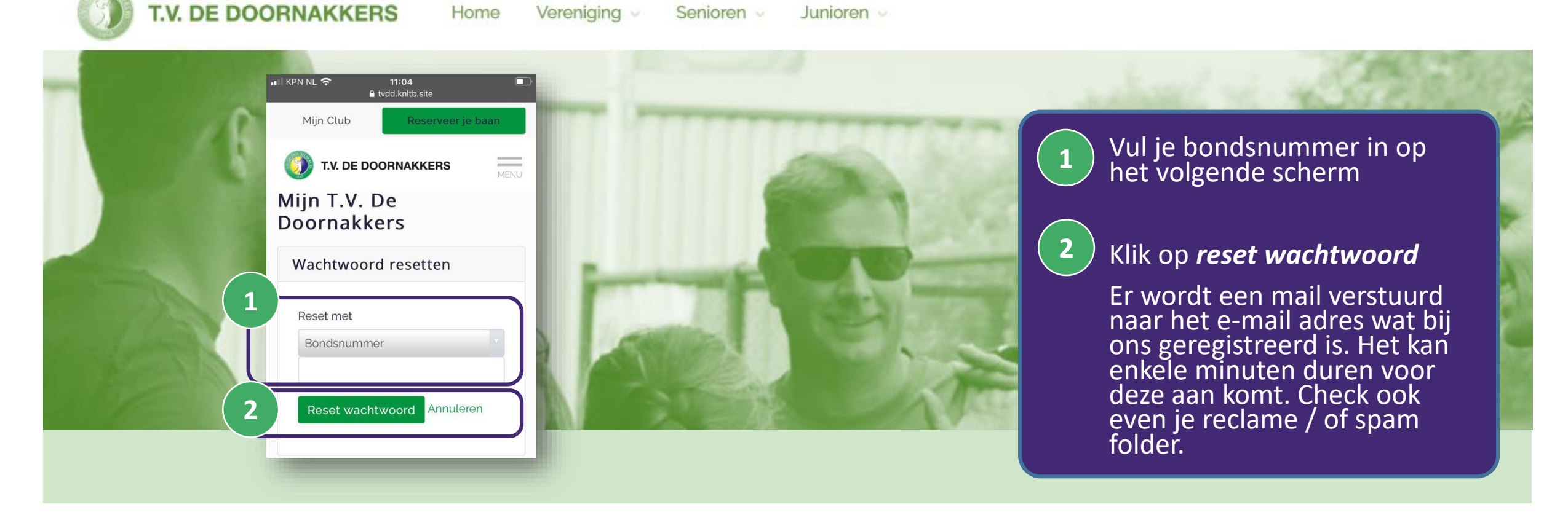

## TVdD Website Wachtwoord vergeten

| aan                         |                                                                                                   | _ |                                          |
|-----------------------------|---------------------------------------------------------------------------------------------------|---|------------------------------------------|
|                             | Beste                                                                                             |   |                                          |
| Mijn Club Reserveer je baan | Je hebt aangegeven een nieuw wachtwoord in te willen stellen, klik op                             |   |                                          |
| T.V. DE DOORNAKKERS         | Wachtwoord opnieuw instellen                                                                      | 1 | hebt ontvangen op d<br>Wachtwoord opnieu |
| T.V. De Doornakkers         | Als je jouw wachtwoord niet wilt aanpassen, kun je deze e-mail als niet verzor                    |   | instellen knop                           |
| Reset wachtwoord            | beschouwen. Dit heeft verder geen gevolgen voor jouw account.                                     |   |                                          |
| Wachtwoord                  | Mocht je nog vragen of hulp nodig hebben, neem dan contact met ons op. We helpen je graag verder, | 2 | hetzelfde eigen                          |
| Wachtwoord bevestigen       | Met vriendelijke groet,<br>T.V. De Doornakkers                                                    |   | gekozen wachtwoord<br>in.                |
| 3 Reset                     |                                                                                                   | 3 | Klik op de <i>reset</i> knor             |

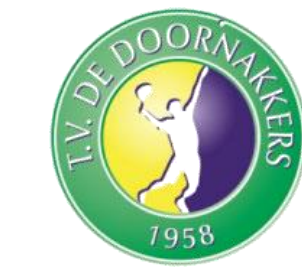

10.05.2020

#### Uitleg TVdD Digitaal

## Baan Reserveren

### **Baan Reserveren**

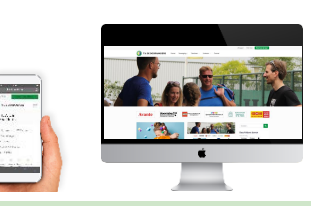

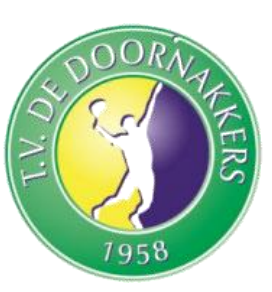

|                                         | Verenicina - Senicren | <ul> <li>Junioren ↓</li> </ul>       | Utticggen Mjn Club Reserveer je baan |   |
|-----------------------------------------|-----------------------|--------------------------------------|--------------------------------------|---|
| Mijn T.V. De Doornakkers                | verenging · Senuren   |                                      | Terug naar de homepage               |   |
| i ∰ Mijn agenda f ≅ Diensten 🖡 Baan afh | angen 🚢 Ledenlijst    | 🍸 Laddercompetities 🛛 🖬 Mijn profiel |                                      |   |
| 1<br>Partners kiezen                    | z<br>Kies een dag     | 3<br>Kies een baan                   | (4)<br>Bevestigen                    |   |
| Pim van Loon                            |                       | Spelers<br>Mayra                     | ٩                                    | L |
| Recent mee gespeeld                     |                       | je gaat spelen met                   |                                      |   |
|                                         |                       | Mayra Goevaerts                      | Verwijder 🗙                          |   |
| Introducé toevoegen +                   |                       |                                      |                                      |   |
|                                         |                       |                                      | Volgende >                           |   |
|                                         |                       | 4                                    |                                      | - |
|                                         |                       |                                      |                                      |   |

| Т      | .v. De Doorr | Takkers      | 31   |
|--------|--------------|--------------|------|
| Wedst  | rijden       | Baan reserve | ren  |
|        | Donderdag 2  | 1 mei        |      |
| 19:00  | 20:00        | 21:00        |      |
| Baan 3 |              |              |      |
| +      | +            | +            | +    |
| 3aan 4 |              |              |      |
| +      | +            | +            | +    |
| Baan 5 |              |              |      |
|        | R            |              |      |
| Baan 6 |              |              |      |
| Baan 1 |              |              |      |
| +      | +            | +            | +    |
| Baan 7 |              |              |      |
| +      | +            | +            | +    |
| Baan 2 |              |              |      |
| +      | +            | +            | +    |
| =      | 🔗 🕼          | 200          | 000  |
| Home S | pelen Club   | Maatjes      | Meer |

#### De Regeltjes ;)

4.

5.

7.

- Op zowel de TVdD Website als KNLTB Clubapp kan je banen reserveren.
- 1. Indien online gereserveerd hoef je niet te bevestigen op de kiosk in de gang
- 2. Enkelspel: 2 of 3 personen reserveren voor 45 minuten
- 3. Dubbels reserveren per blok van 60 minuten
  - Vraag vriendelijk aan je voorgangers dat je de baan van ze gaat overnemen.
  - Indien leden aan het enkelen zijn en alle banen zijn bezet vraag dan even of je samen kan spelen, zodat we maximale baanbezetting en tennisplezier halen.
- 6. Training, Competitie of hussel gaat voor vrij spelen.
  - Indien je niet kunt op je geplande tijd haal de reservering dan AUB eruit zodat andere leden de baan kunnen gebruiken. Hierop zal het bestuur steekproefsgewijs toezien.

### KNLTB ClubApp Baan Reserveren

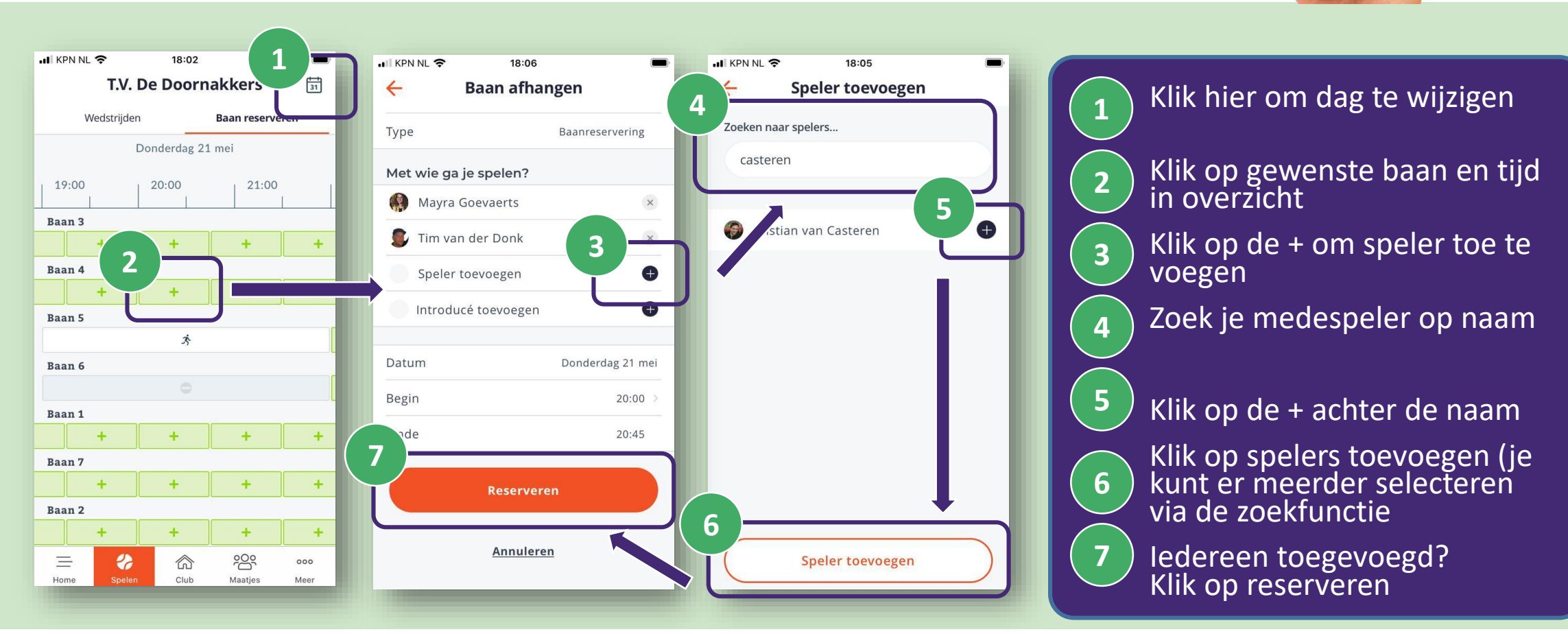

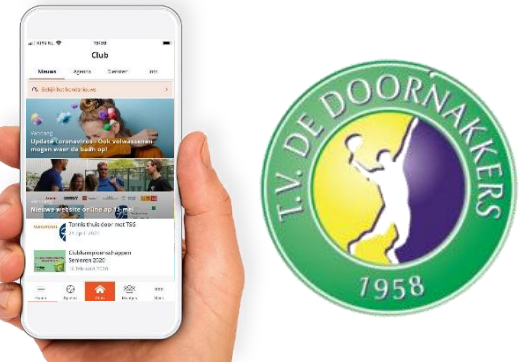

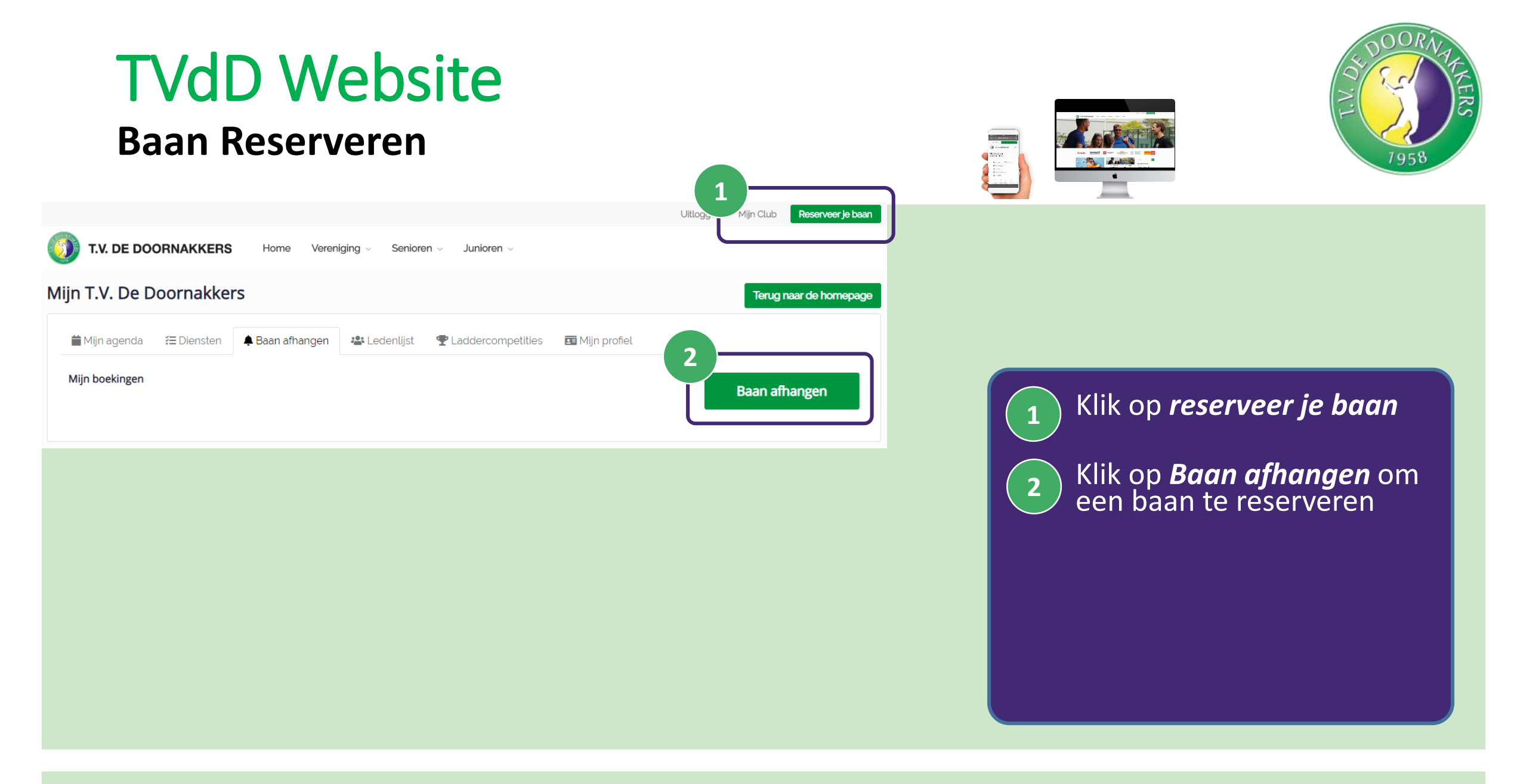

### TVdD Website Baan Reserveren Stap 1 Partners Kiezen

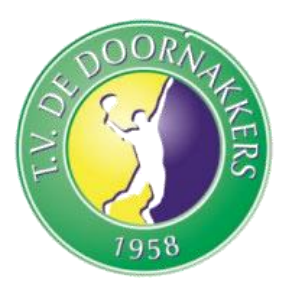

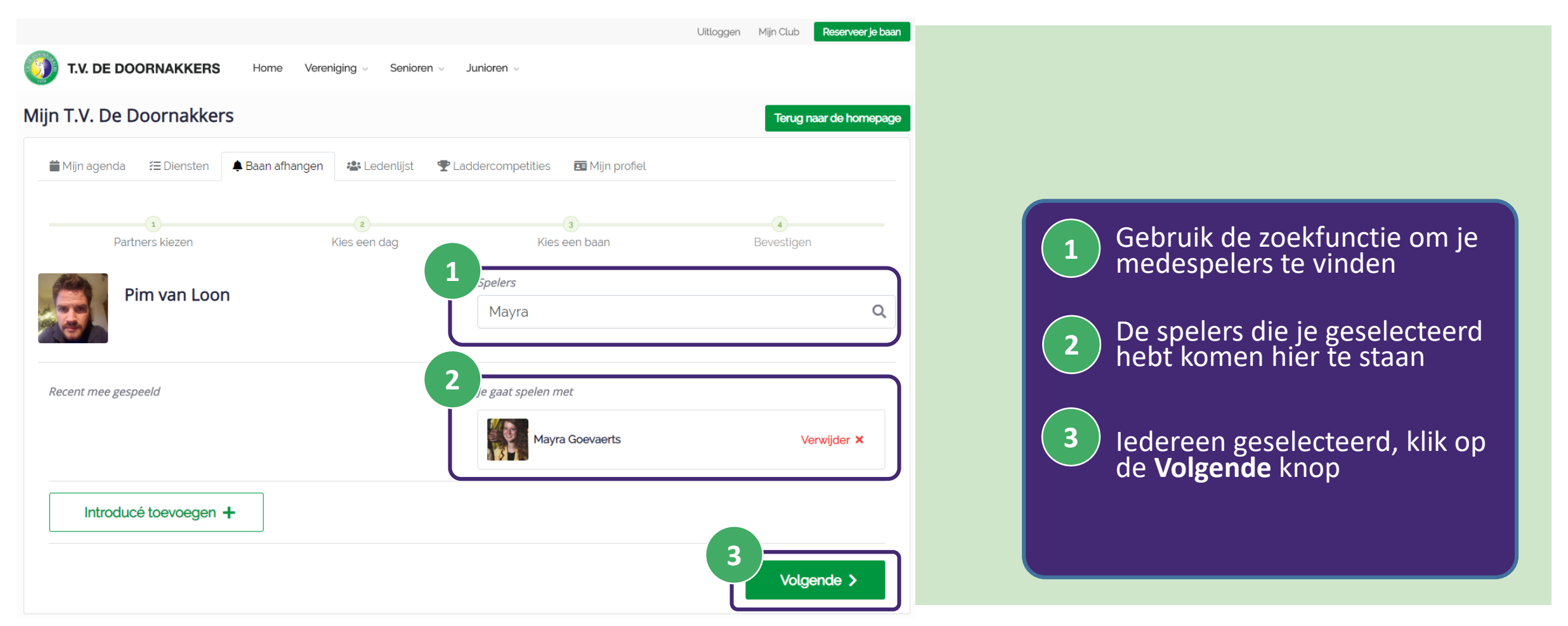

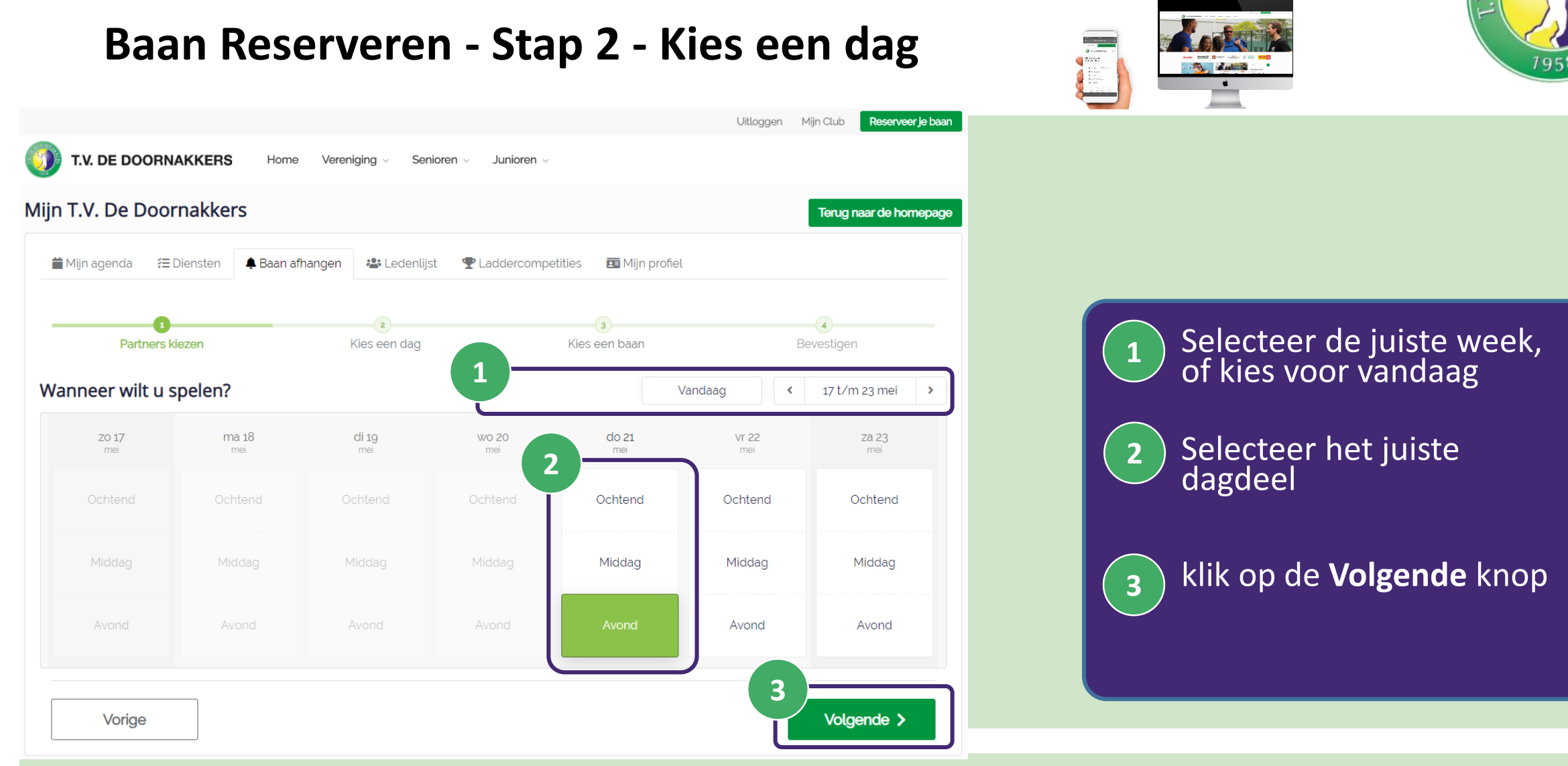

# TVdD Website

10.05.2020

Uitleg TVdD Digitaal

# TVdD Website

### Baan Reserveren - Stap 3 – Kies een baan en tijd

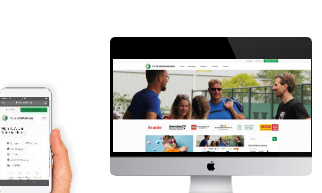

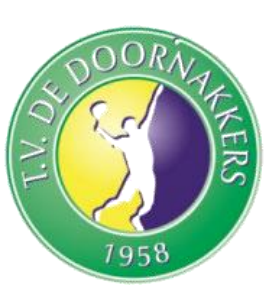

|                              |             |             |                   |             |              |                   |                | Uitlogge | en Mijn Club                                        | Reserveer je baar | an |   |           |                    |      |
|------------------------------|-------------|-------------|-------------------|-------------|--------------|-------------------|----------------|----------|-----------------------------------------------------|-------------------|----|---|-----------|--------------------|------|
| T.V. DE DOORNA               | KKERS H     | łome Vere   | eniging v S       | Senioren 🗸  | Junioren 🗸   |                   |                |          |                                                     |                   |    |   |           |                    |      |
| n T.V. De Doorn              | nakkers     |             |                   |             |              |                   |                |          | Terug                                               | naar de homepage  | ge |   |           |                    |      |
| 苗 Mijn agenda 🛛 🚝 Die        | ensten 🌲 Ba | an afhangen | 📇 Leden           | nlijst 🍷 La | addercompeti | ties 🔳 M          | ijn profiel    |          |                                                     |                   |    |   |           |                    |      |
| 1<br>Partners kie:           | zen         |             | 2<br>Kies een dag | 9           |              | 3<br>Kies een baa | an             |          | 4<br>Bevestige                                      | 'n                |    |   | Navigee   | er eventueel r     | nog  |
| ies een baan                 | 14:00       | 15:00       | 16:00             | 17:00       | 187          | 19:00             | Avond<br>20:00 | 21:00    | <ul><li>&lt; </li><li>&lt; </li><li>22:00</li></ul> | 21 mei >          | J  |   | dagdee    | dere dag of<br>I   |      |
| 2 Baan 2<br>Kunstgras        | 14:00       | 15:00       | 16:00             | 17:00       | 18:00        | 19:00             | 20:00          | 21:00    | 22:00                                               |                   |    |   | Selectee  | er het exacte      |      |
| <b>3 Baan 3</b><br>Kunstgras | 14:00       | 15:00       | 16:00             | 17:00       | 18:00        | 19:00             | 20:00          | 21:00    | 22:00                                               |                   |    |   | tijdstip  |                    |      |
| <b>4 Baan 4</b><br>Kunstgras | 14:00       | 15:00       | 16:00             | 17:00       | 18:00        | 19:00             | 20:00          | 21:00    | 22:00                                               |                   |    |   |           |                    |      |
| <b>5 Baan 5</b><br>Kunstgras | 14:00       | 15:00       | 16:00             | 17:00       | 18:00        | 19:00             | 20:00          | 21:00    | 22:00                                               |                   |    | 2 | klik op d | de <b>Volgende</b> | knor |
| <b>6 Baan 6</b><br>Kunstgras | 14:00       | 15:00       | 16:00             | 17:00       | 18:00        | 19:00             | 20:00          | 21:00    | 22:00                                               |                   |    |   |           |                    |      |
| <b>7 Baan 7</b><br>Kunstgras | 14:00       | 15:00       | 16:00             | 17:00       | 18:00        | 19:00             | 20:00          | 21:00    | 22:00                                               |                   |    |   |           |                    |      |
|                              | 4           |             |                   |             |              |                   |                |          |                                                     | ۲                 |    |   |           |                    |      |

Volgende >

### TVdD Website Baan Reserveren - Stap 4 - Bevestigen

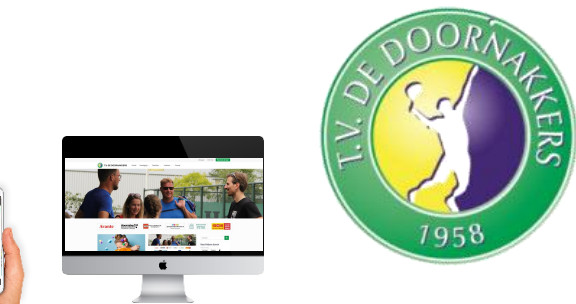

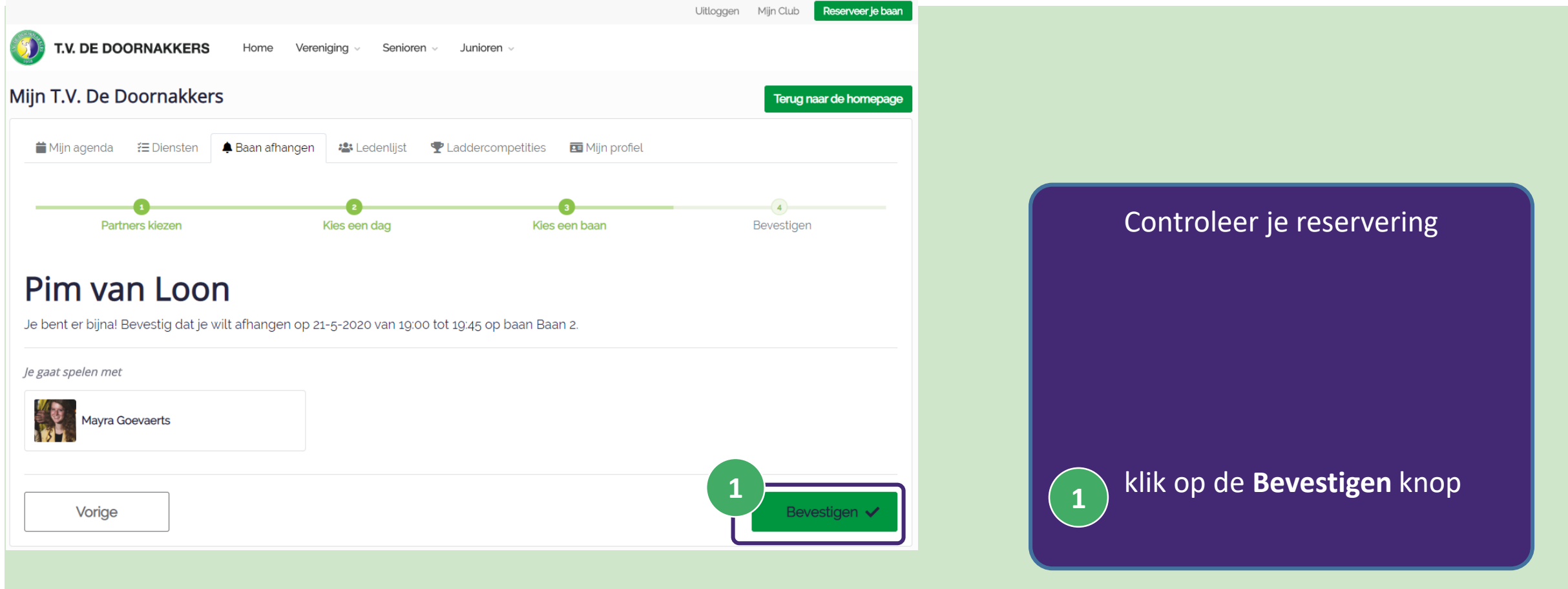